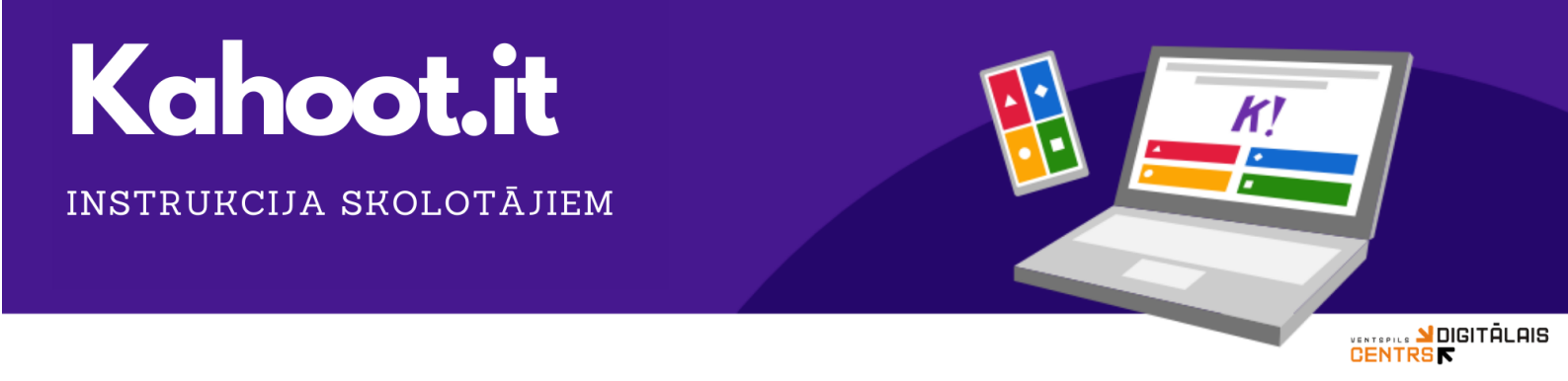

**Kahoot!** ir uz spēli balstīta mācīšanās platforma, ko izmanto miljoniem cilvēku katru dienu visā pasaulē. Kahoot! var izmantot jebkuram mācību priekšmetam, jebkura vecuma skolēniem un ar jebkuru ierīci (datoru, viedierīci, plašetdatoru) un skolēniem nav nepieciešama reģistrēšanās jeb konta izveide. Platforma ir paredzēta tam, lai mācītos jautri. Platforma dod iespēju izstrādāt jaunus testus vai izmantot jau gatavus, citu skolotāju sagatavotus piemērus.

## Profila izveide

1. Atveriet interneta pārlūku un ievadiet adresi kahoot.com

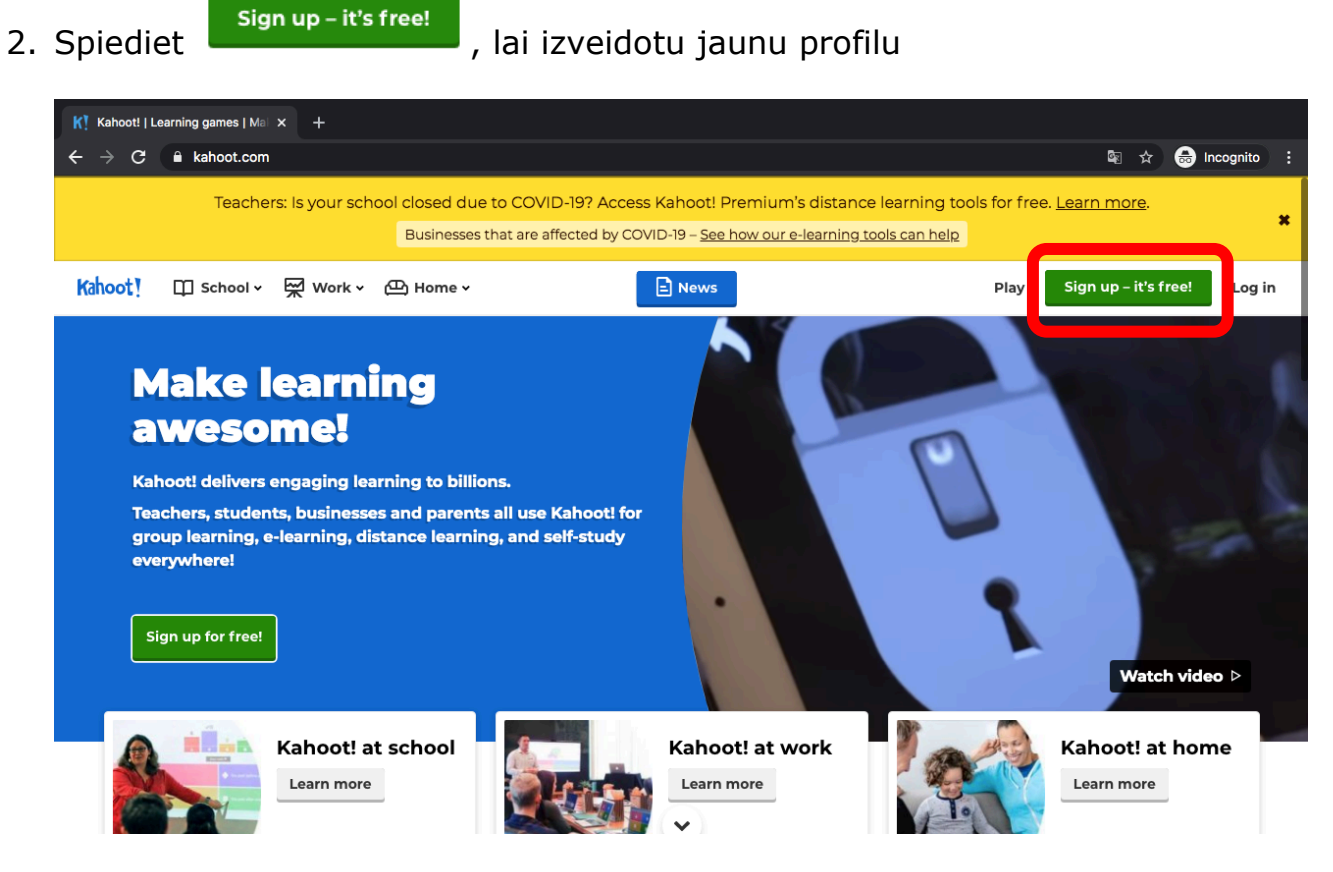

1

3. Izvēlieties sev vēlamo reģistrēšanās veidu un spiediet uz tā

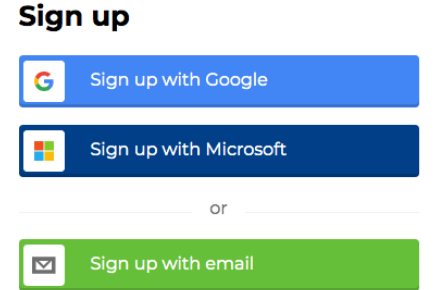

4. Aizpildiet nepieciešamo informāciju un apstipriniet reģistrēšanos (piemērs, izvēloties reģistrēšanos ar Google)

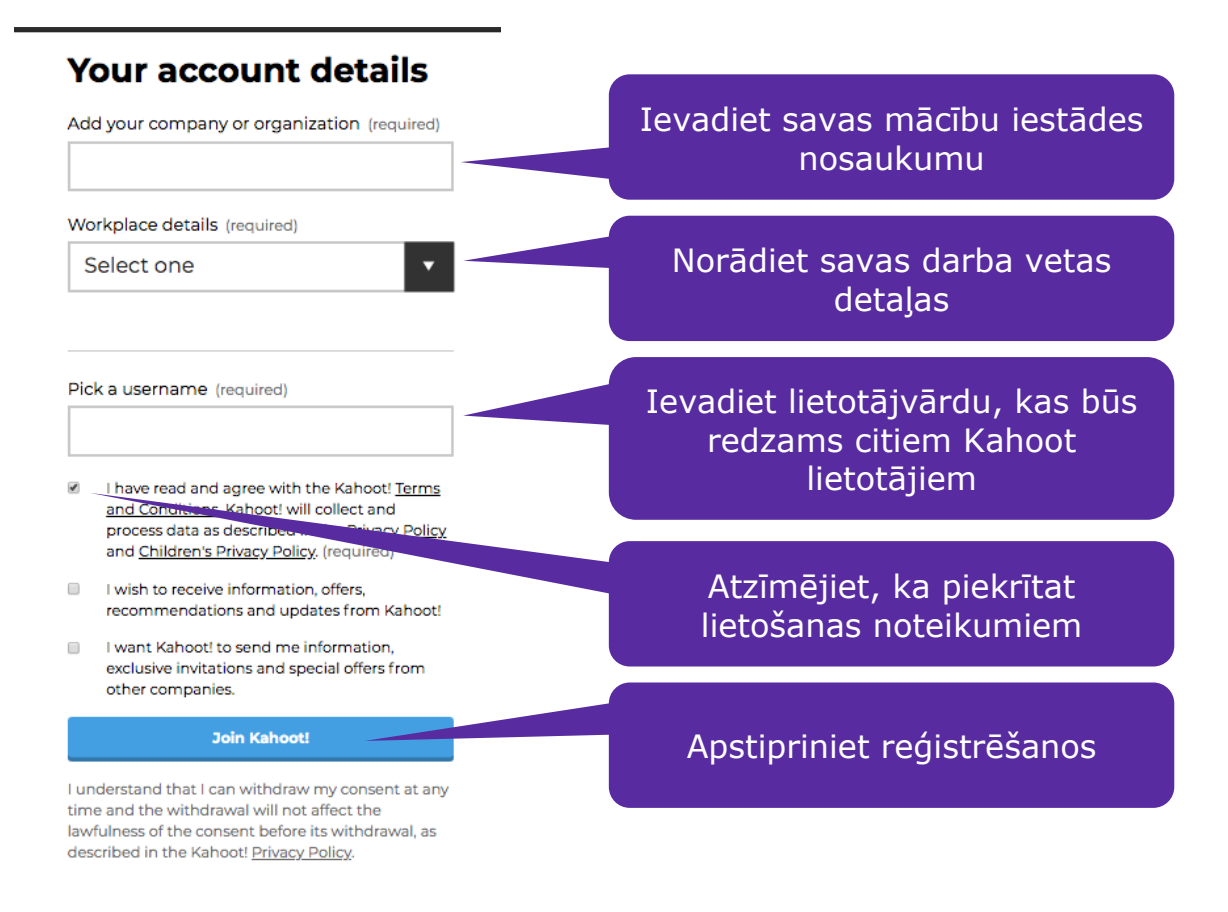

#### Testa izveide

1. Šāds logs Jums parādīsies regulāri, atverot Kahoot. Izvēlieties Continue for Free

|                                |                                                                                      | Get started with Kaho                                                                   | ot!                                                                                                 |        |
|--------------------------------|--------------------------------------------------------------------------------------|-----------------------------------------------------------------------------------------|----------------------------------------------------------------------------------------------------|--------|
| Create, play, and s            | share learning games for free                                                        | Use free distance learning and in-class features<br>Pro and Premium to:                 | s to engage students at home and in school                                                          | . Choo |
| <table-cell> Coll</table-cell> | lect instant feedback with polls                                                     | Focus students with puzzles and image reveal                                            | <ul> <li>Test comprehension with open-ended question</li> </ul>                                     | ons    |
|                                | 🎸 Save tim                                                                           | e by editing ready-to-play games 🛛 🖌 Assess progre                                      | ess with advanced reports                                                                           |        |
|                                |                                                                                      |                                                                                         |                                                                                                    |        |
|                                |                                                                                      |                                                                                         |                                                                                                    |        |
|                                |                                                                                      |                                                                                         |                                                                                                    |        |
|                                | Basic                                                                                | Pro                                                                                     | Premium                                                                                             |        |
| Use<br>host g                  | basic features to create, play, and<br>ames outside of the classroom an<br>in-class. | d Unlock more question types, collaborate with colleagues, and access advanced reports. | Access our full suite of question types,<br>distance learning tools, and play school-<br>size games |        |
|                                |                                                                                      |                                                                                         | Best value                                                                                          |        |
|                                | Free                                                                                 | €3                                                                                      | €6                                                                                                  |        |
|                                |                                                                                      | per teacher / month (billed annually)                                                   | per teacher / month (billed annually)                                                               |        |
|                                | Continue for free                                                                    | Buy now Start free trial                                                                | Buy now Start free trial                                                                            |        |
|                                |                                                                                      | Trial duration: 7 days, Cancel at any time                                              | Trial duration 7 data Consultation view                                                             |        |

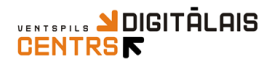

2. Pirmo reizi atverot Kahoot, Jums tiks piedāvāts iepazīties ar Kahoot iespējām (lai šīs opcijas aizvēru, noklikšķiniet jebkurā brīvā vietā, ārpus zaļā loga)

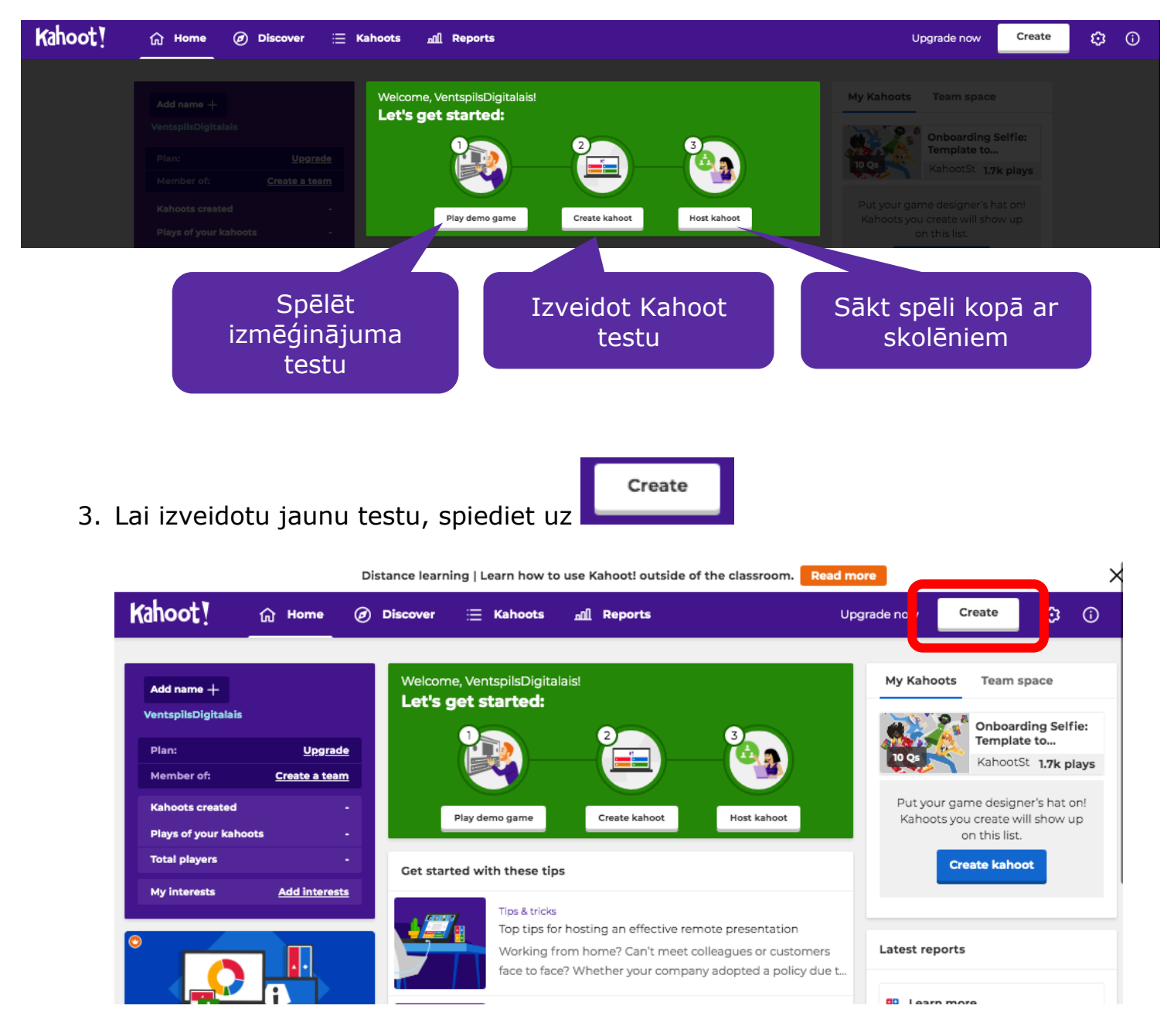

4. Spiediet uz New Kahoot create

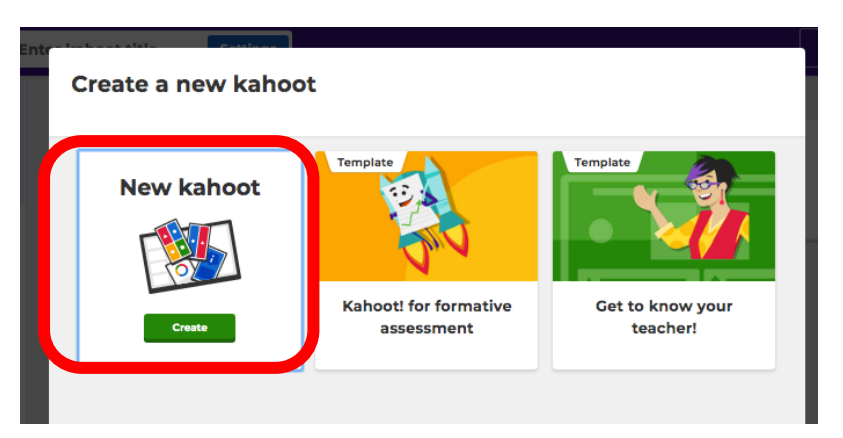

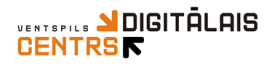

5. Jums tiks parādīts testa veidošanas logs, kurā nepieciešams ievadīt testa nosaukumu, lai Jums vēlāk ir vieglāk orientēties savos izstrādātajos Kahoot testos

| Kahoot I           | ter kaboot title        | - Exit                                  |
|--------------------|-------------------------|-----------------------------------------|
| Quiz               | ter kanoot ittle        |                                         |
| Type your question | С                       | lick to start typing your question      |
| Question bank      | Time limit<br>20<br>sec | Drag and drop image from your computer  |
|                    | Points                  | Image library Upload image YouTube link |
|                    | Add answer 1            | Add answer 2                            |
|                    | Add answer 3 (optic     | onal) Add answer 4 (optional)           |

6. Šajā logā Jums ir jāievada informācija par testu

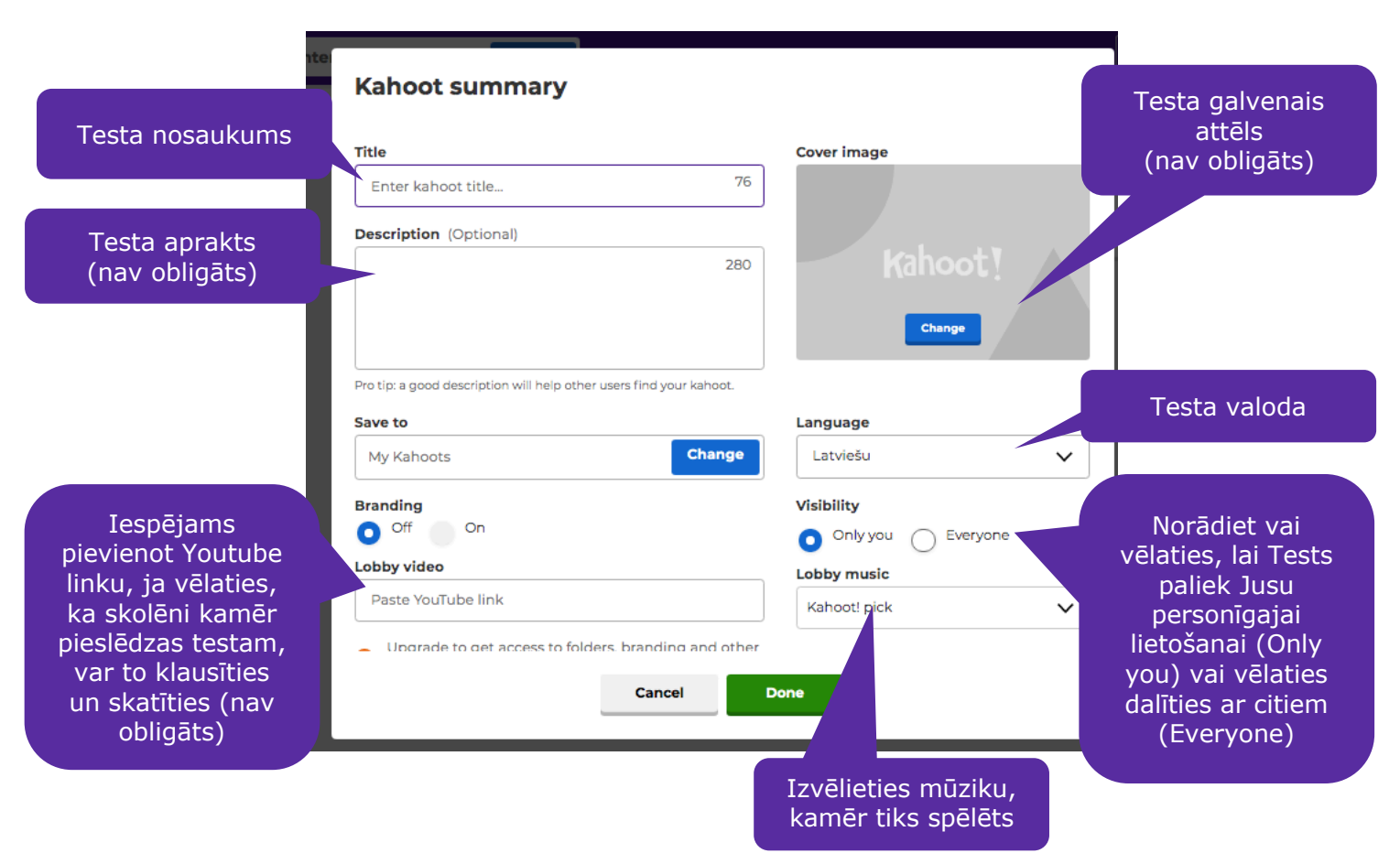

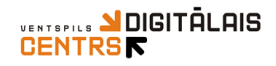

7. Tad, kad visi augstākminētie logi tiks ievadīti, spiediet pogu

Done

8. Ievadiet pirmā jautājuma informāciju

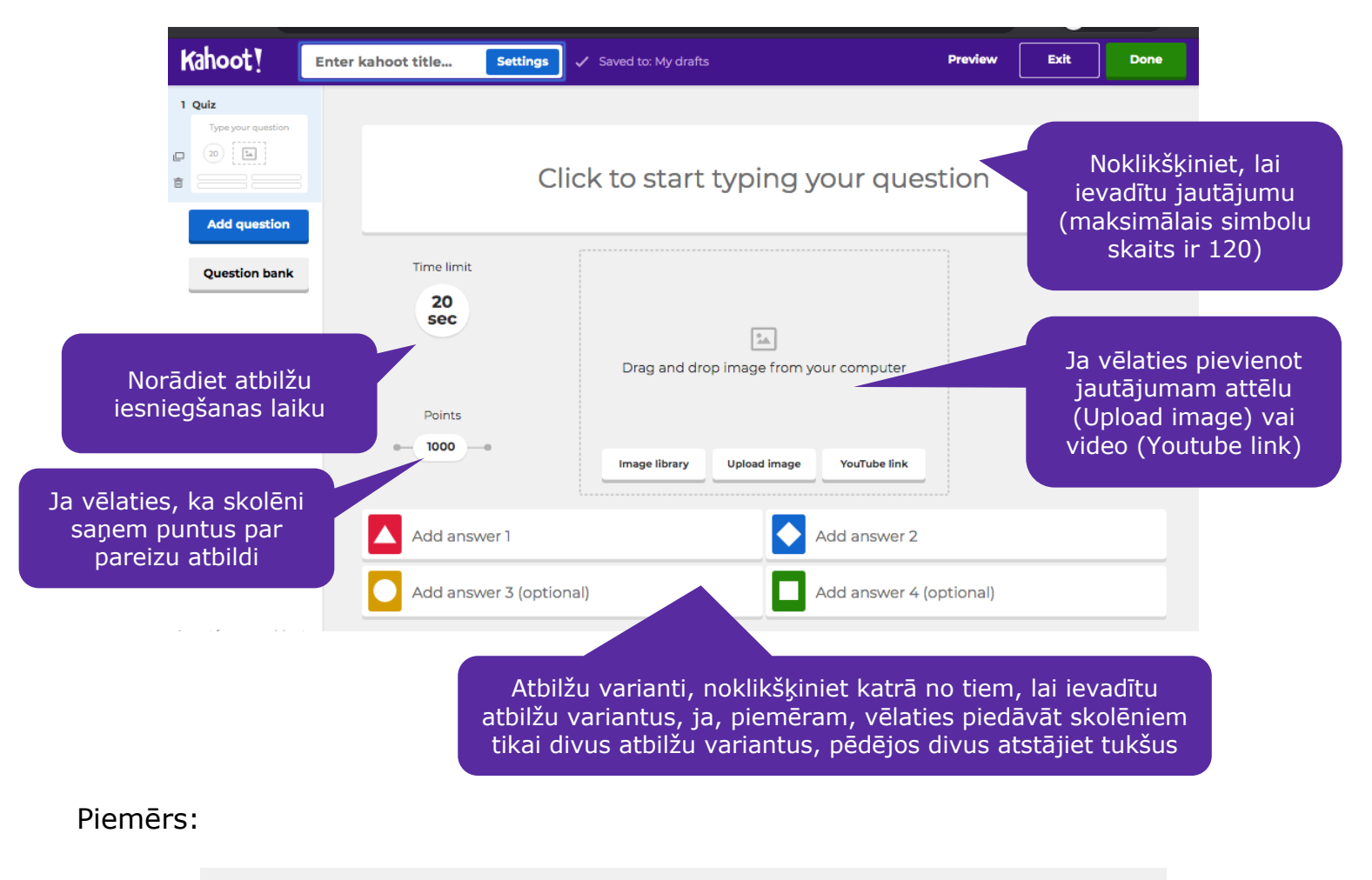

| Kurā datu                                 | mā notiks XII<br>dziesmu ur | Latvijas Skolu j<br>n deju svētki ? | aunatnes       | 5                                                           |                                   |
|-------------------------------------------|-----------------------------|-------------------------------------|----------------|-------------------------------------------------------------|-----------------------------------|
| Time limit<br>60<br>sec<br>Points<br>1000 |                             | emove                               | o<br>Sk3       | Atzīmējiet,<br>atbilde ir pa<br>(iespējams a<br>vairāk kā v | kura<br>areiza<br>tzīmēt<br>ienu) |
| 2020. gadā no 1. aug<br>augustam          | usta līdz 7.                | 2020. gadā no 6. j<br>jūlijam       | ūlija līdz 12. |                                                             |                                   |
| Add answer 3 (option                      | al)                         | Add answer 4 (opt                   | ional)         |                                                             |                                   |

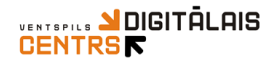

9. Lai pievienotu nākamos jautājumus, spiediet uz

Add question

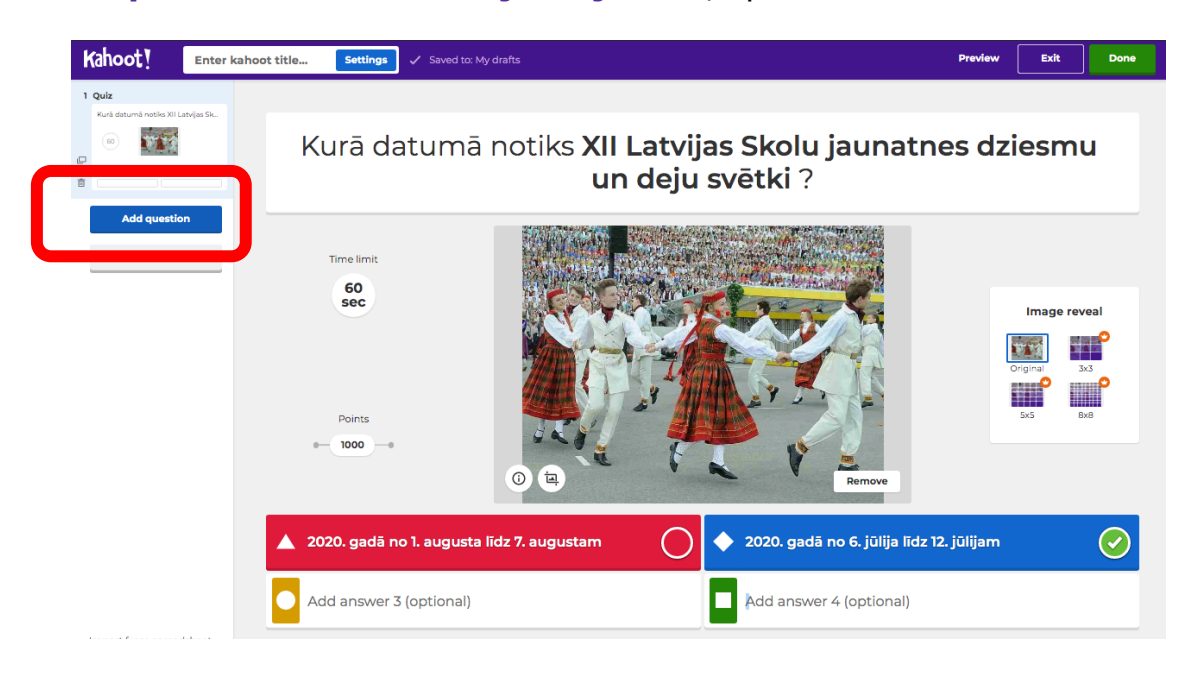

10. Norādiet testa jautājuma veidu Quiz

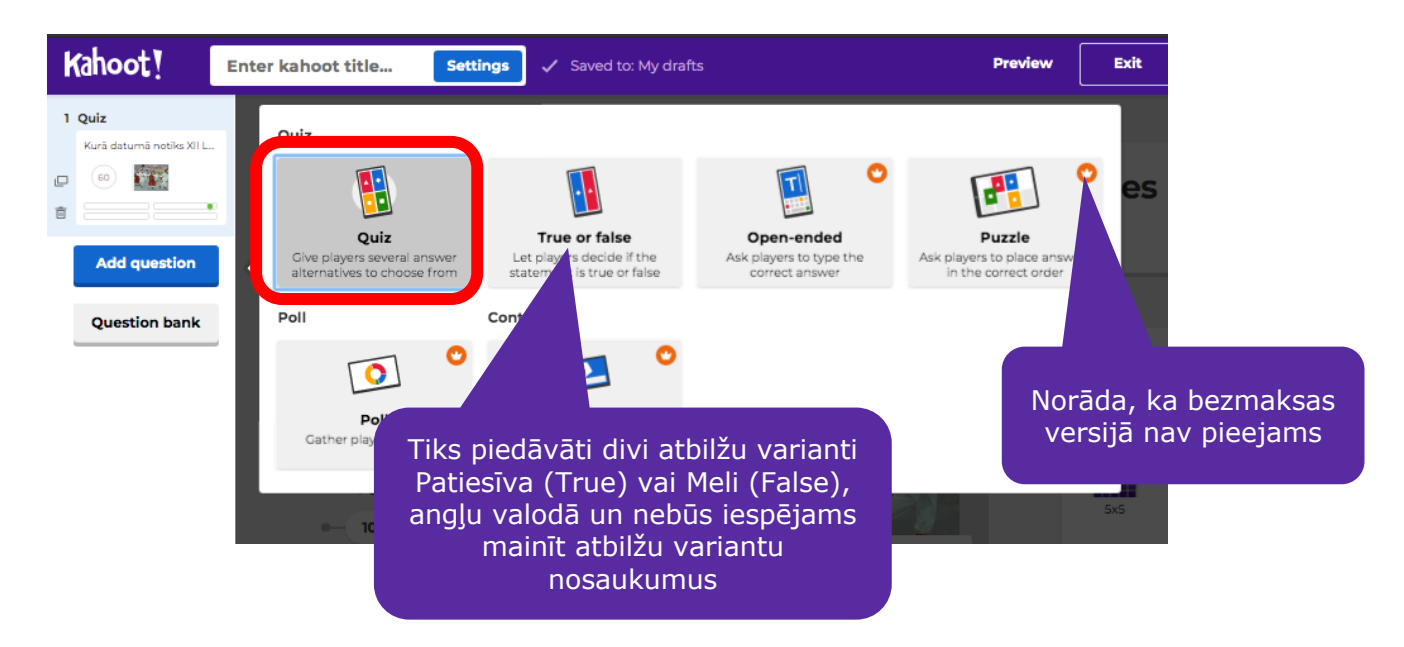

- 11. Nākamajiem jautājumiem veiciet attiecīgi tos pašus soļus jautājuma un atbilžu variantu ievadei, kā 8. punktā
- 12. Lai **mainītu jautājumu secību**, līdzīgi kā PowerPoint veidnēs, iespējams, jautājumu slaidus pārvilkt, piespiežot un turot jautājuma slaidu ar peles kreiso pogu

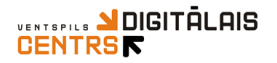

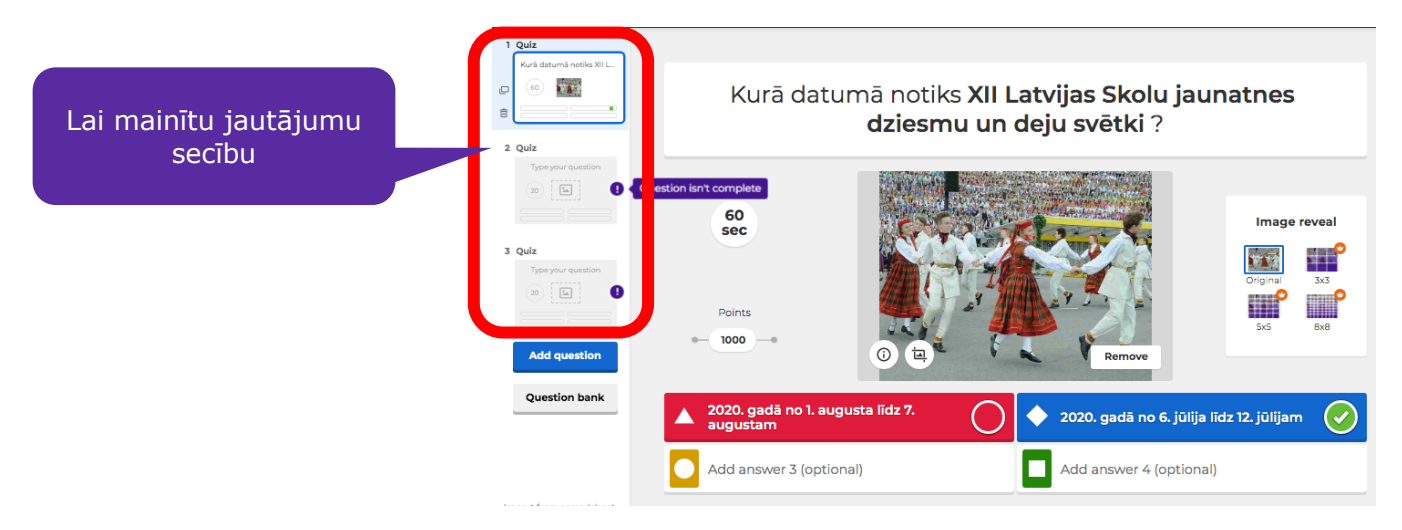

13. Kad tests ir gatavs, to iespējams saglabāt, piespiežot pogu kādas nepilnības, piemēram, kāds no svarīgajiem laukiem nebūs aizpildīts, Kahoot Jūs par to brīdinās, tests tiks saglabāts testu bibliotēkā **Kahoots**, tas tiks apskatīts nākamajos soļos

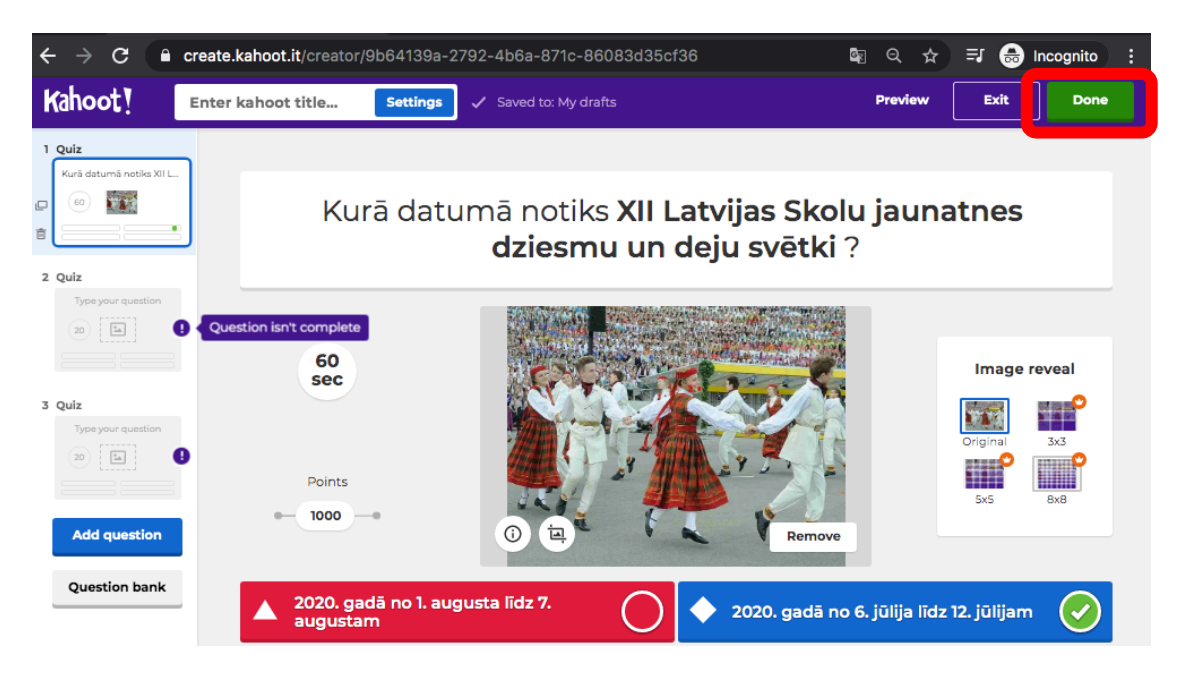

### Izveidoto Kahoot testu rediģēšana un spēlēšana

1. Lai atvērtu savus izveidotos Kahoot testus, spiediet uz Kahoots

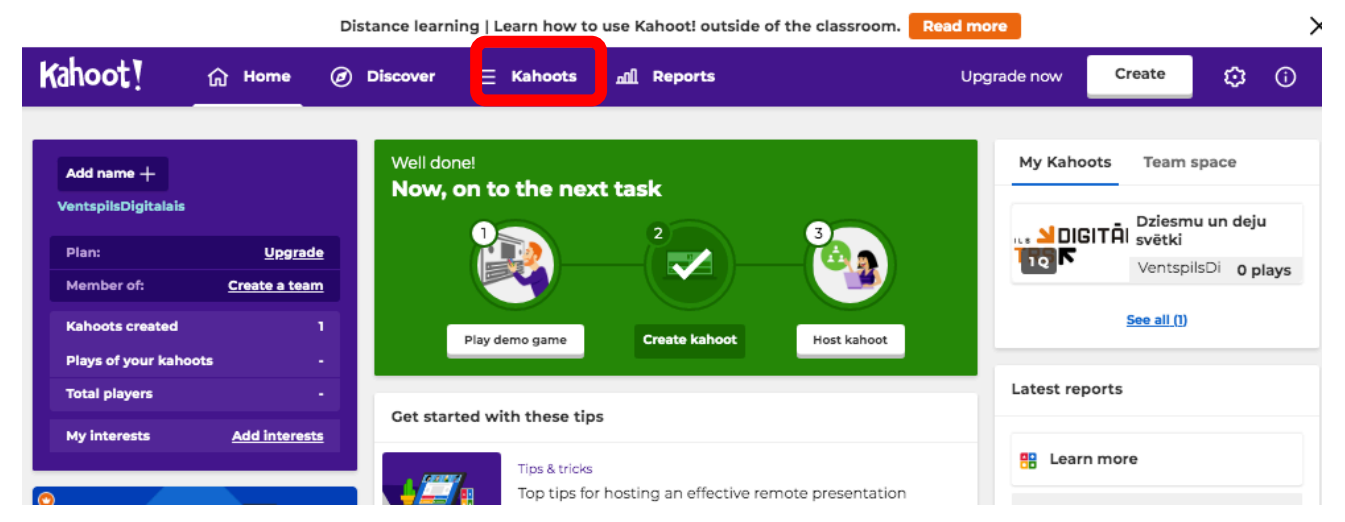

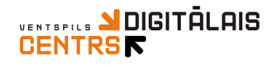

- 2. Un tiks parādīti visi Jūsu izstrādātie Kahoot testi
- 3. Lai Tos rediģētu, spiediet uz un tad **Edit** (labot), obligāti pēc testa rediģēšanas spiediet uz pogu , lai darbs tiek saglabāts

| My Kahoots                                                   | Sort by: Most recent •                                        |
|--------------------------------------------------------------|---------------------------------------------------------------|
| Kahoots (1) <u>Create new</u> <u>Organize into folders</u> 🕑 |                                                               |
| Dziesmu un deju svētki<br>VentspilsDigitalais<br>Questions   | Cr Cr Edit<br>Tr Rename<br>Cr Share<br>Duplicate<br>Tr Delete |

4. Lai spēlētu testu ar skolēniem, spiediet uz

| My Kahoots                                                   | Sort by: Most recent •           |
|--------------------------------------------------------------|----------------------------------|
| Kahoots (1) <u>Create new</u> <u>Organize into folders</u> 📀 |                                  |
| Dziesmu un deju svētki                                       | ☆ :                              |
|                                                              | Created 17 minutes ago • 0 plays |
| 1 Questions & Visible to only you                            | Play                             |

Play

 Izvēlieties Host Live, tas nozīmē, ka varat ar skolēniem klasē vai tiešsaistē spēlēt testu
 Create Challenge – iespēja norādīt laiku līdz kuram skolēni var patstāvīgi

izpildīt Kahoot testu (apraksts zemāk)

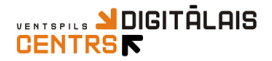

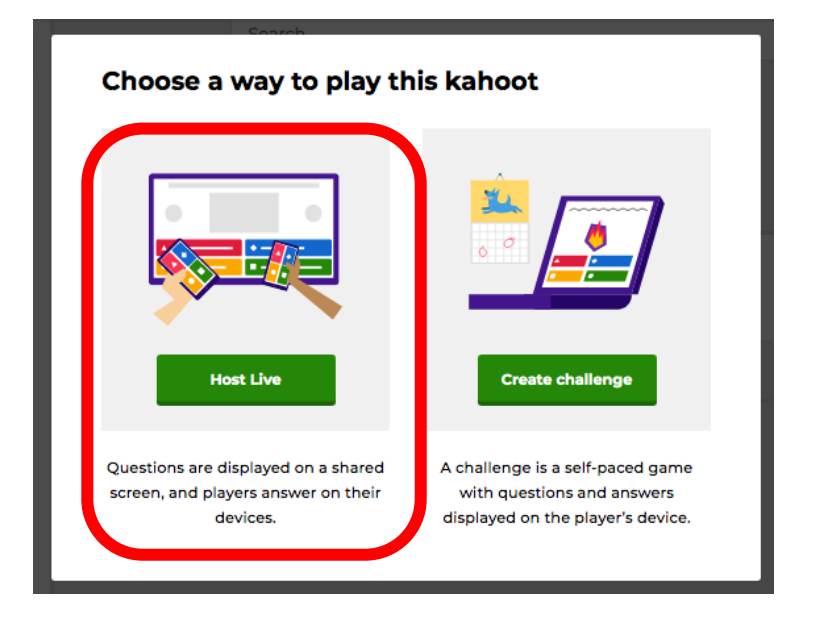

6. Izvēlieties Classic

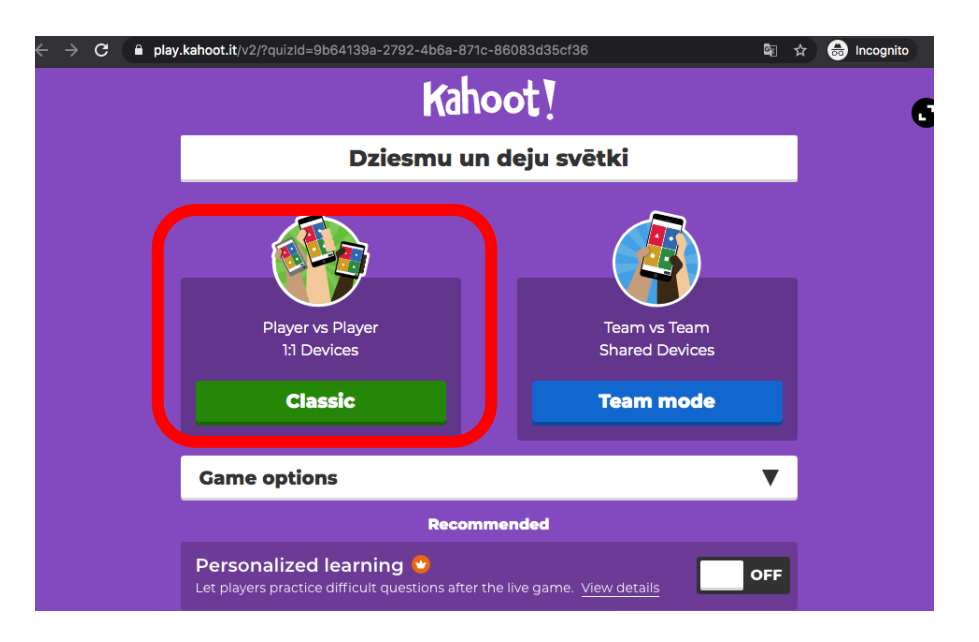

7. Jaunā logā tiks atvērts spēles pirmais reģistrēšanās logs

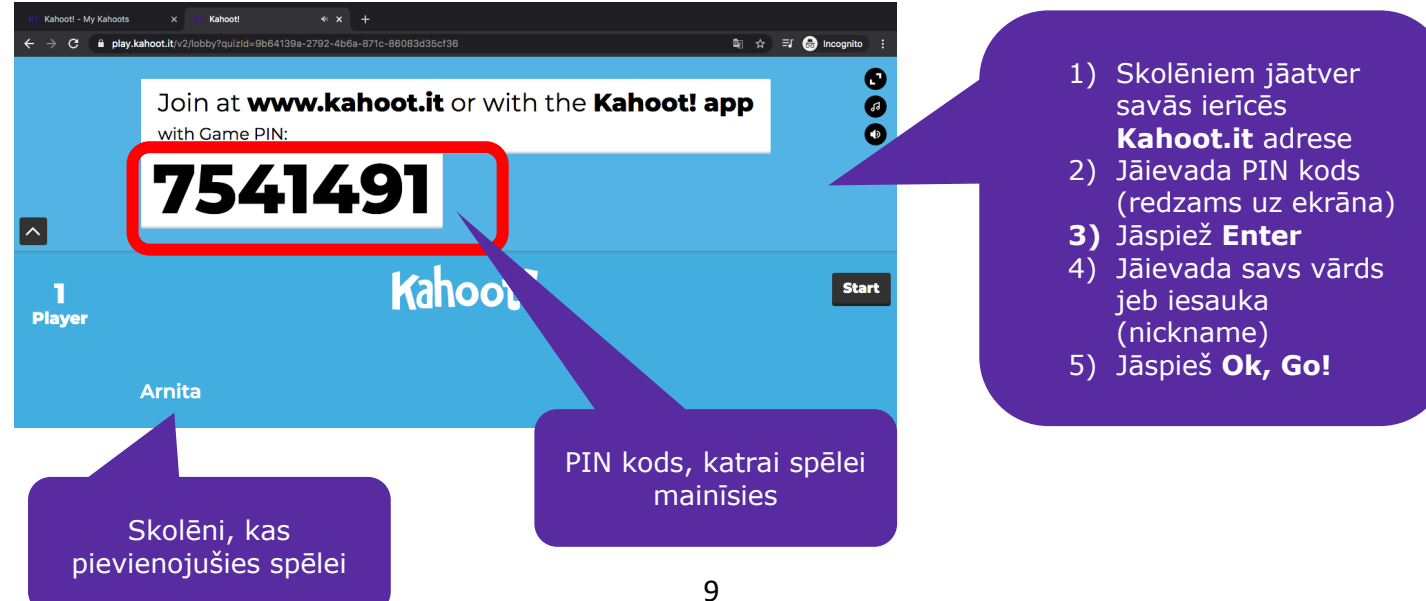

## 8. Tad, kad spēlei ir pievienojušies visi skolēni, Jums jāspiež uz pogu Start

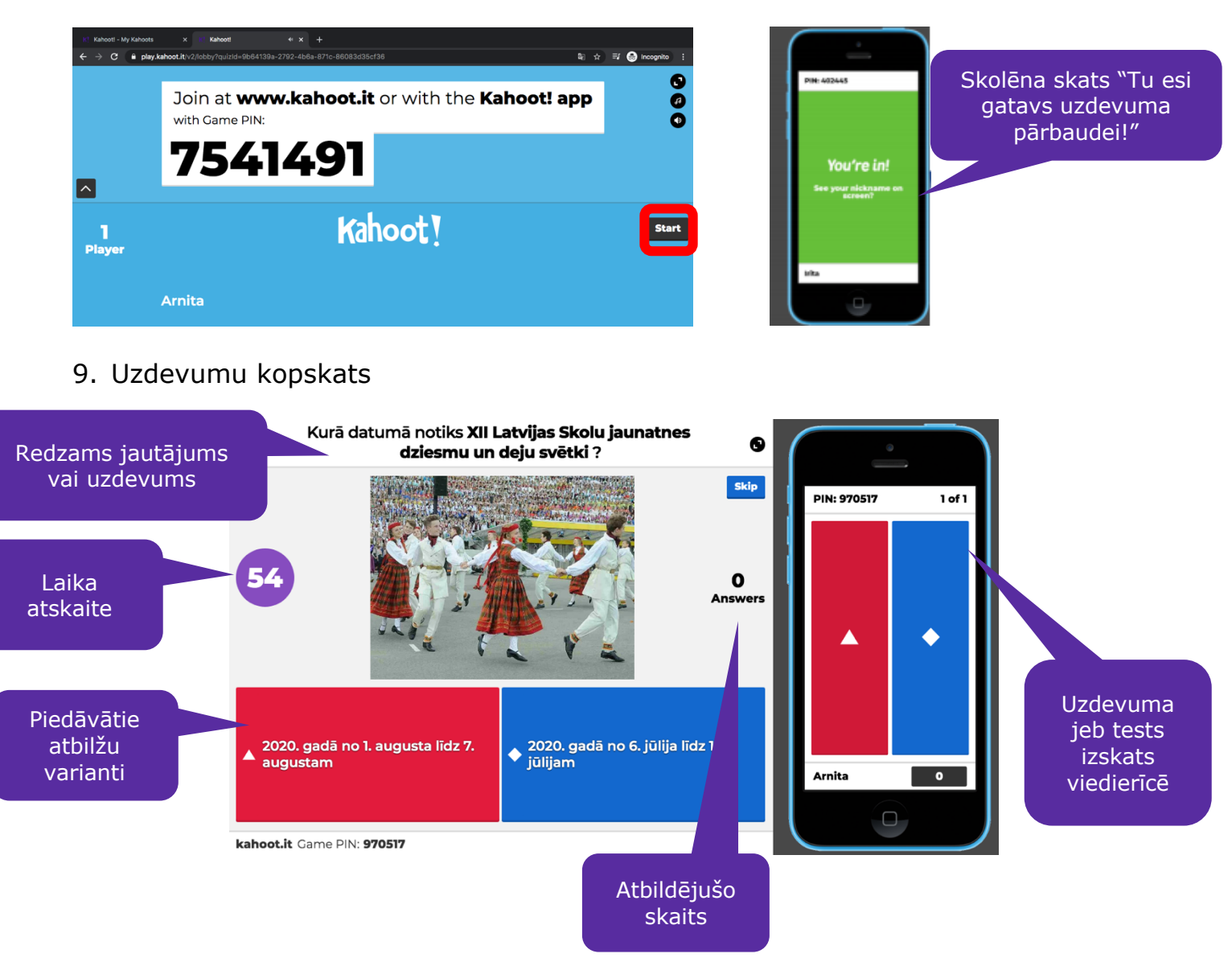

#### 10. Rezultāts

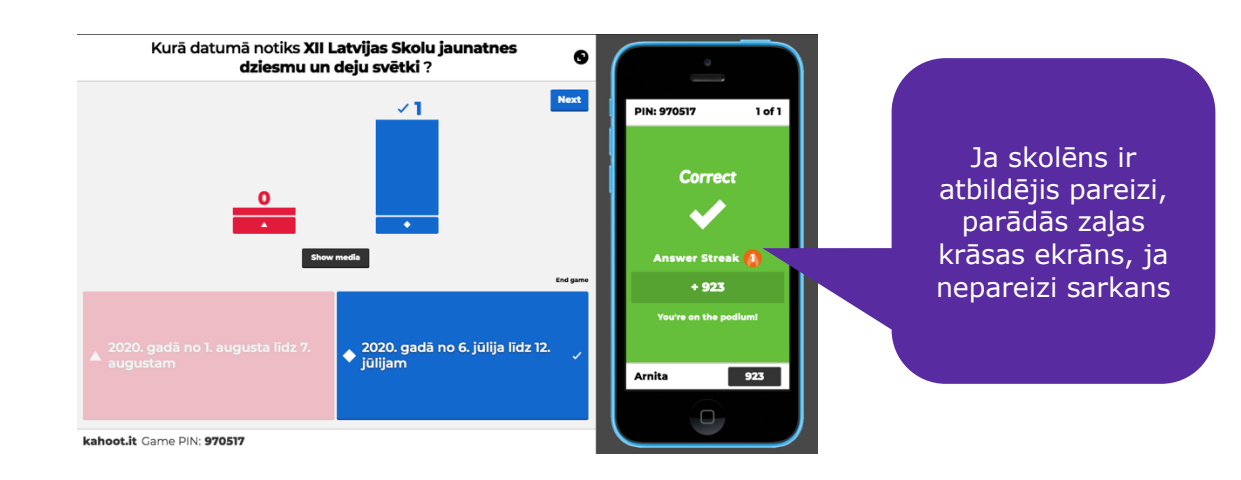

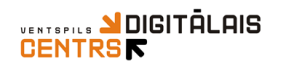

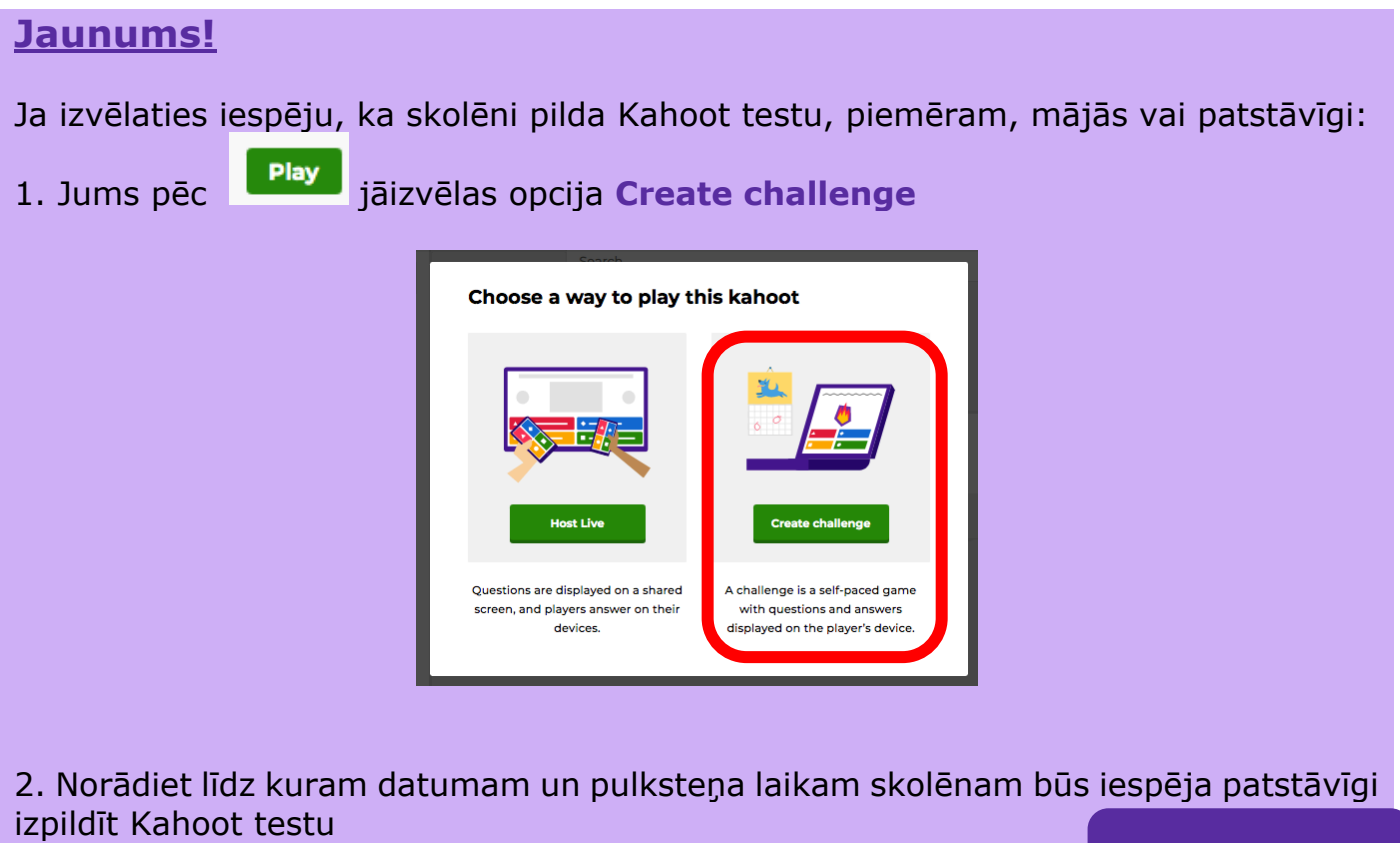

|                                                                                                    |                                                                                                | Datums un laiks |
|----------------------------------------------------------------------------------------------------|------------------------------------------------------------------------------------------------|-----------------|
| Challenge                                                                                                    | Create challenge<br>Players should complete it before:<br>Date Time<br>Sun 22 Mar V 12:00 PM V |                 |
| A challenge is a self-paced<br>game with questions and<br>answers displayed on the<br>player's device. Perfect for<br>workers on the go or those<br>who can't join a live game. | Options<br>Question Timer ⑦ ON<br>Randomize answer order ⑦ OFF                                 |                 |
|                                                                                                    | Player limit: 100 Upgrade to increase limit Cancel Create                                      |                 |
| 3. Spiediet                                                                                                    |                                                                                                |                 |

4. Jums skolēniem ir jānosūta Kahoot PIN kods (piemēram, Whatsapp vai e-klases ziņā), lai skolēns var atvērt Kahoot.it un ievadot Jūsu norādīto PIN kodu izpēlēt Kahoot testu

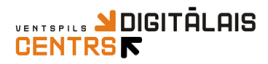

| Invite players b       | y sharing the link or PIN |     |  |
|------------------------|---------------------------|-----|--|
| Deac                   | lline: 0d - 22h - 39m     |     |  |
| Challenge link         | Challenge PIN             |     |  |
| https://kahoot.it/chal | or 0150965 c              | ppy |  |
| Share directly on:     |                           |     |  |
| <b>1</b> 11            |                           |     |  |

# 4. Sadaļā **Reports**, Jums ir iespējams apskatīt skolēnu paveikto

|                                  | Distance learning   Learn how to use Kahoot | outside of the classroom. Read mo | ore X  |          |               |
|----------------------------------|---------------------------------------------|-----------------------------------|--------|----------|---------------|
| Kahoot! பெ ноте @                | Discover \Xi Kahoots 📶 Reports              | Upgra                             | de now | Create   | <b>\$</b> 0   |
| A My Reports                     | Reports (3)                                 |                                   |        | Sort by: | Date played 🔻 |
| ୁର୍ନ Ventspils Digitālais centrs | O Dziesmu un deju svētki                    | Challenge in progress 🏾 🏆         | 1      | 🛃 Down   | load          |
|                                  | O Dziesmu un deju svētki                    | Challenge in progress 🍷           | 0      | 🛃 Down   | load          |
|                                  | O Dziesmu un deju svētki                    | Mar 19 2020, 1:05pm               | 1      | 🛃 Down   | load          |
|                                  |                                             |                                   |        |          |               |

5. Atverot konkrēto testu redzēsiet zemāk skolēnus, kas izpildījuši tetsu un viņu punktu skaitu

|             | This challenge is act         | Deadline: 2d - 22h - 36m |  |
|-------------|-------------------------------|--------------------------|--|
|             | Invite players by sha         | ring the link or PIN     |  |
|             | Challenge link                | Challenge PIN            |  |
|             | https://kahoot.it/chal Copy O | г 0244899 Сору           |  |
|             | Share directly on:            |                          |  |
|             | <b>u</b>                      |                          |  |
|             | Microsoft<br>Teams            |                          |  |
|             |                               |                          |  |
|             |                               |                          |  |
| Players (1) | Top 5 Haven't finished        | Need Help 🔘              |  |
|             |                               |                          |  |

#### Gatavie Kahoot testi

1. **Discover** – dod iespēju meklētājā atrast citu skolotāju izveidotos Kahoot testus, kurus iespējams saglabāt savā bibliotēkā, spiežot

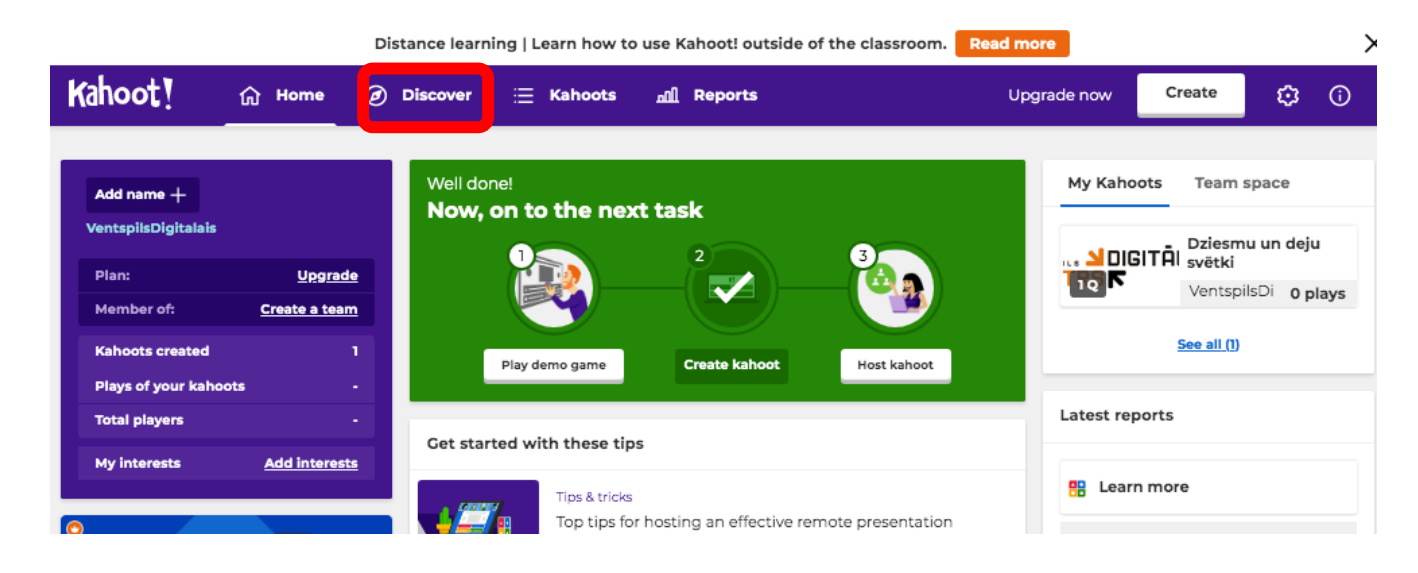

2. Lai nokopētu gatavos testus, atveriet šo testu un spiediet uz <sup>\*</sup> un tad uz **Dublicate** 

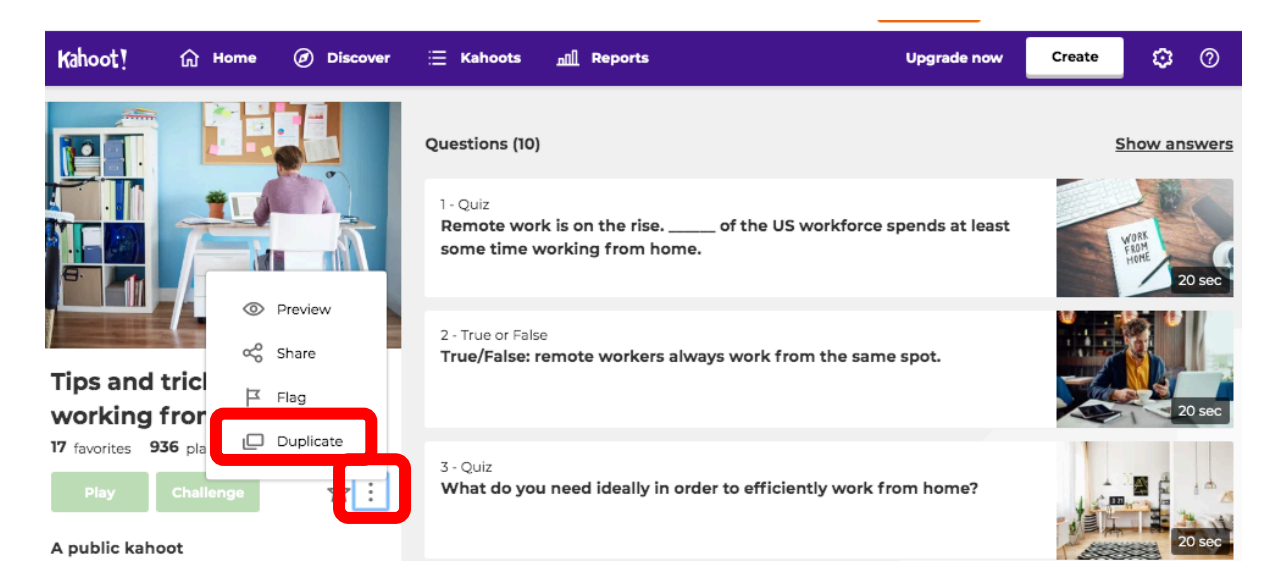

3. Jums šis nokopētais Kahoot tests tiks saglabāts bibliotēkā **Kahoot**, blakus pārējiem Jūsu sagatavotajiem Kahoot testiem